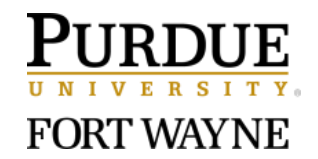

# Login & Getting Started with Poll Everywhere Student Guide

## Part 1: Getting Started with Poll Everywhere

- 1. Mobile is not necessary to respond, but if participate frequently it may be useful to download
  - a. Download Poll Everywhere for IOS
  - b. Download Poll Everywhere for Android
  - c. Download the participant app for desktop

### Part 2: Login to Poll Everywhere

- 1. Go to: <u>https://pollev.com/home</u> and select the last tab "Login" on the lefthand side
- 2. Enter your PFW Student email address and select "Next", then click "Log in with Purdue University Fort Wayne.

| G<br>Home            |                                                     |                                                     |
|----------------------|-----------------------------------------------------|-----------------------------------------------------|
| History              | Doll Everywhere                                     |                                                     |
| ्राू<br>Registration |                                                     |                                                     |
| (Q)<br>Login         | Log in                                              | D Poli Everywhere                                   |
|                      | Email or username                                   | Login                                               |
|                      | Next                                                | Log In                                              |
|                      | Or                                                  | Email or username                                   |
|                      | G Sign in with Google                               | Log in with Purdue University Fort Wayne            |
|                      | <ul><li>Sign in with Apple</li></ul>                | Use password instead                                |
|                      | Need an account?<br>Forgot password? Create one now | Need an account?<br>Forgot password? Create one now |

3. Enter your PFW credentials in the CASprod page and this then will take you to the home page where you'll be able to join a presentation, see your response

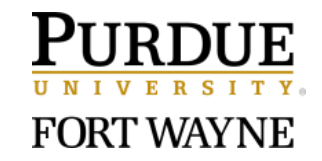

history, view registrations with instructors, and find your account settings.

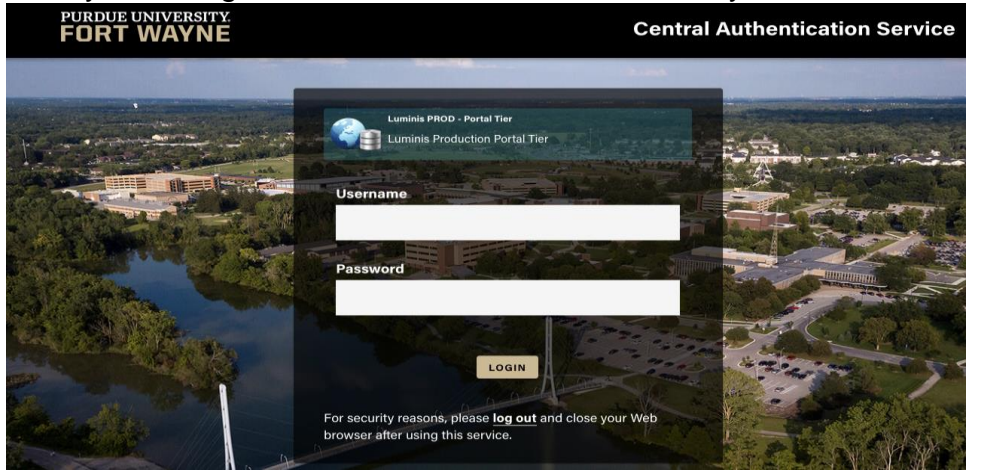

4. Your username, which will be visible to instructors during the presentations, can be found in settings and cannot be changed.

### Part 3: Join Instructor Presentation in Brightspace.

- 1. Responding via web:
  - a. Instructor may provide a unique link to their Poll Everywhere account in Brightspace.
  - b. Select the link they have provided.
  - c. Unless instructed otherwise, choose the Login link along the left-hand side.
  - d. Enter your PFW Student email address and select "Next", then click "Log in with Purdue University Fort Wayne.
  - e. Follow steps 3-4 from Part 2.
  - f. Complete activity as directed by instructor.

#### Part 3: Activity Types

- 1. Different Response Types:
  - a. **Multiple Choice**: Participants click or tap a response option to select it as their response. Chosen response option will be briefly highlighted, and then the results will appear on the presenter's activity slide.

| ~ |              | Responding as Nillie 8. 🔫                                      |
|---|--------------|----------------------------------------------------------------|
| 9 | Home         | What is your favorite color?                                   |
|   | History      | You have not responded. Each option may anly be selected once. |
| Ģ | Registration | 0 Red                                                          |
|   | Present      | 0 Grage                                                        |
|   | Settings     | 0 Telow                                                        |
|   |              | 0 Green                                                        |
|   |              | 0 Blue                                                         |
|   |              | Purste                                                         |
|   |              |                                                                |

b. **Open-ended**: Participants enter a response in text field hit 'Submit'. Personal responses will be listed below the submit button.

Page **2** of **3** March 2, 2021

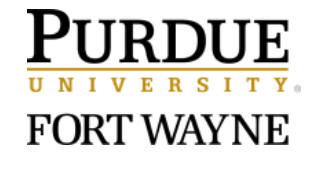

| ~   |              |                     | Responding as Hillie B. | ) |
|-----|--------------|---------------------|-------------------------|---|
| U   | J Home       | Where are you from? |                         |   |
| 83  |              | Enter a response    |                         | ٦ |
| 5   | Registration |                     |                         |   |
| च्च |              | Submit              |                         |   |
| ŝ   | Settings     | Debrie              |                         | ŝ |
|     |              | Exnids              |                         |   |
|     |              |                     |                         |   |
| _   |              |                     |                         |   |

c. **Q&A**: Participant enters a response and taps Submit. As other students respond, participant can see their responses by selecting "Load responses" and can submit a single up- or downvote for each response.

|     | -            |                                 | ÷ .                       |
|-----|--------------|---------------------------------|---------------------------|
| •   |              |                                 | Responding as Nillie 8. 😁 |
| 9   | HOIN         | What questions do you have?     |                           |
| 2   | History      | Foter a restorate               |                           |
| پار | Registration |                                 |                           |
| च्च |              |                                 | Suberit                   |
| ٢   | Settings     | heter                           | Тор                       |
|     |              |                                 | All caught up:            |
|     |              | 4 🛃 What's the Q4 goal?         |                           |
|     |              | -1 D How are we doing?          |                           |
|     |              | 1 What's the training schedule? |                           |
|     |              | 2 What are Competitions?        |                           |

d. **Ranking:** Response options will be randomized on response page. Participant reorders the response options by dragging and drop them into place, then taps 'Submit' to submit the ranking as a response.

| ~   |              | • Responding as Mille B. @                                   |
|-----|--------------|--------------------------------------------------------------|
| υ   | Home         | List the poet in order of your favorite to least favorite:   |
|     | History      | Lise the up and down arrows to move. Do vit forget to submit |
|     | Registration | T3.Ebx                                                       |
| ाजा | Present      | Sylnia Pladt                                                 |
|     | Settings     | William Carlos Williams                                      |
|     |              | Pobert Fost                                                  |
|     |              | EE Generings                                                 |
|     |              | Submit response                                              |
|     |              |                                                              |

e. **Clickable image:** Participant clicks or taps on the provided image and a <u>pin will appear and mark their tap on the response page.</u>

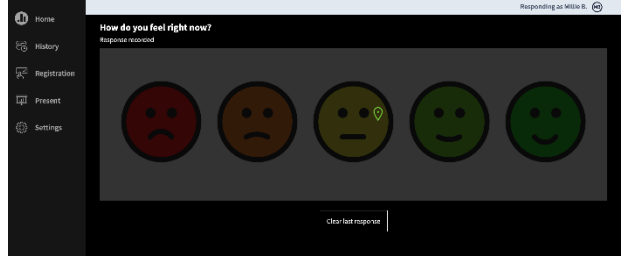